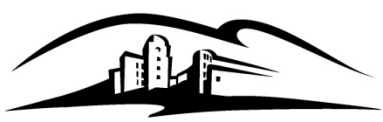

California State University SAN MARCOS California State University San Marcos

# **Student Milestones**

#### **Overview**

From your Employee Resources tab, you can access the Student Milestone page. Student milestones are used to track Advancement to Candidacy and the completion of the Culminating Experience requirements for the graduate degree. The status of these milestones will be displayed on the Academic Requirements Report (ARR) which is used during the graduation review process by Enrollment Services. This guide includes the following topics:

- Creating a student's first milestone for a given career and program (Example: Advancement to Candidacy Milestone)
- Adding additional milestones (Example: adding the Culminating Experience Milestone) or editing milestones on a later date

#### Creating a Student's First Milestone For a Career and Program

 Navigate to the Student Milestone Page: Log into MyCSUSM Click on the "Employee Resources" tab

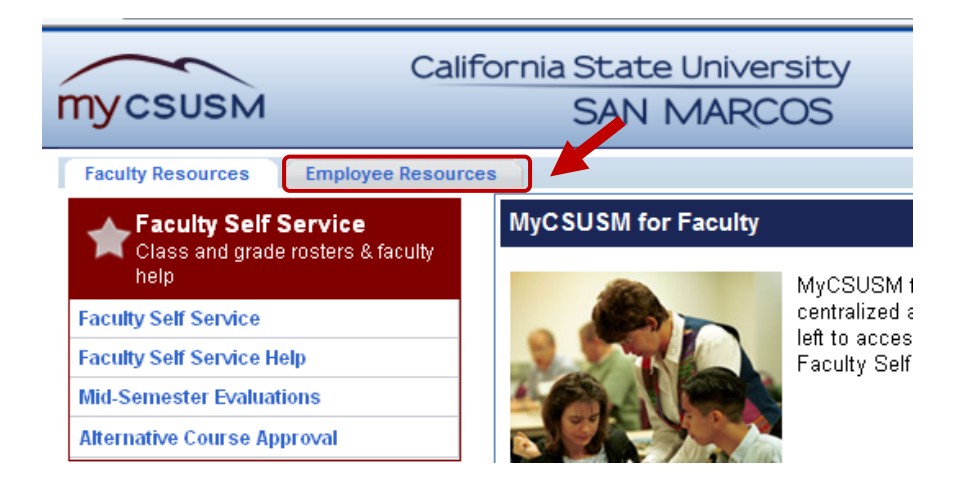

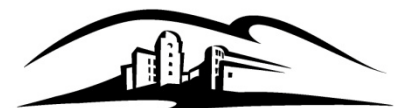

California State University SAN MARCOS California State University San Marcos

#### Click Records and Enrollment>Enroll Students>Student Milestones

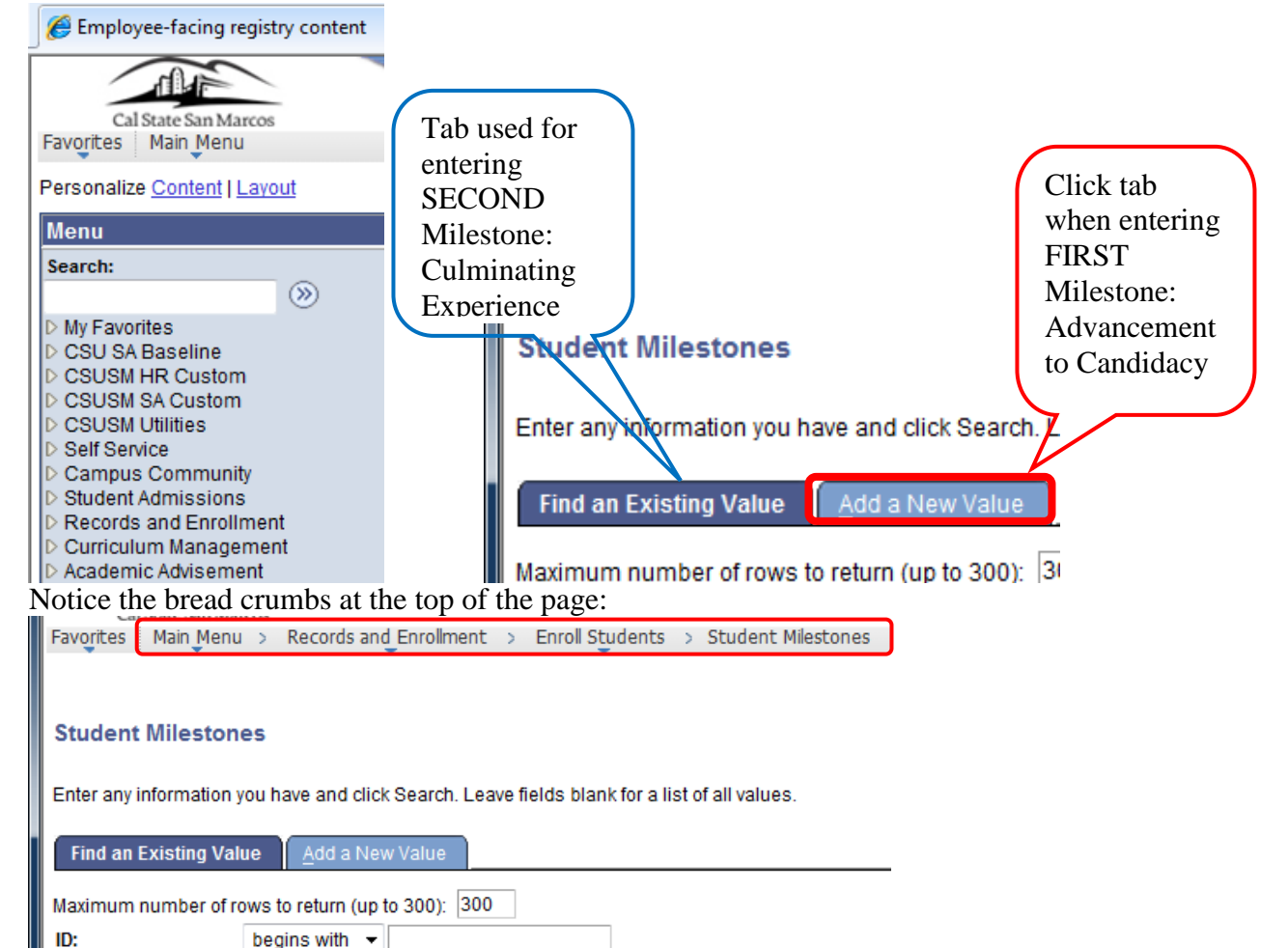

2) Enter the FIRST Milestone: Advancement to Candidacy

Be sure you are on the ADD A NEW VALUE tab then enter your student data and click the yellow "Add" button.

![](_page_1_Picture_8.jpeg)

![](_page_1_Picture_9.jpeg)

![](_page_2_Picture_0.jpeg)

California State University San Marcos

Note: Previously, data was entered on separate tabs. Now all information is entered on one page.

Use the magnifying glass icon to lookup and select the Milestone you wish to enter data for. If no other milestones exist for that career (UGRD or PBAC) and program (PMSTR, PMTEX, UBACH, UEXDG), use the pre-populated Effective Date (should be the current date). The Description field should populate once you select the Milestone.

| Favorites Main Menu > Rec       | ords and Enrollment > Enroll Students | Student Milestones       |                                |                 |
|---------------------------------|---------------------------------------|--------------------------|--------------------------------|-----------------|
| Student Milestone               | S                                     |                          |                                |                 |
| Jessica                         |                                       | *                        |                                |                 |
| Academic Institution:           | Cal State San Marcos                  | Academic Career: P       | ostbaccalaureate               |                 |
| Academic Program:               | Masters                               |                          |                                |                 |
|                                 |                                       |                          | Find View All First            | 🛾 1 of 1 💽 Last |
| *Effective Date:                | 04/05/2013                            |                          | Milestone Copy                 | + -             |
| Milestone Detail                |                                       |                          | <u>Find</u>   View All First 🗹 | 1 of 1 🚺 Last   |
| *Milestone:<br>Milestone Level: |                                       | *Milestone Nbr:          | 10                             | + -             |
| Milestone Complete:             | Not Completed                         |                          |                                |                 |
| Academic Plan:                  | Q                                     |                          |                                |                 |
| Description:                    |                                       |                          |                                |                 |
| Formal Description:             |                                       |                          |                                |                 |
| Milestone Title:                |                                       |                          |                                | ۳               |
|                                 |                                       |                          |                                |                 |
| Comment:                        |                                       |                          |                                | æ               |
|                                 | Manage Milestone Documents            |                          |                                |                 |
| Term Required:                  | Q                                     | Date Required:           | 81                             |                 |
| Anticipated Term:               | Q                                     | Anticipated Date:        |                                |                 |
| *Transcript Level:              | ▼                                     | *Print Milestone Detail: | <b></b>                        |                 |
|                                 | Advised by Committee                  |                          |                                |                 |
| ▼ Advisors                      |                                       |                          |                                |                 |

![](_page_3_Picture_0.jpeg)

California State University San Marcos

California State University SAN MARCOS

Enter the relevant attempt information, and then click the yellow SAVE button. This is the minimum that needs to be entered. You are welcome to include comments.

| Jessica                                                 |                      |          |                    | *                |                                 |               |          |
|---------------------------------------------------------|----------------------|----------|--------------------|------------------|---------------------------------|---------------|----------|
| Academic Institution:                                   | Cal State San Marcos |          | Aca                | demic Career:    | Postbaccalaureate               |               |          |
| Academic Program:                                       | Masters              |          |                    |                  |                                 | 71            |          |
| *Effective Deter                                        | 04/05/2013           |          |                    |                  | Find View All<br>Milestone Copy | First 🔜 1 o   | of 1 💴 L |
| Milestone Detail                                        |                      |          |                    |                  | Find View All                   | First 1 of    |          |
| *Milestone:                                             | CANDIDACY            | Q        | *Mil               | lestone Nhr:     | 10                              | 1 101         | + -      |
| Milestone Level:                                        |                      | Q        |                    |                  |                                 |               |          |
| Milestone Complete:                                     | Completed            |          |                    |                  |                                 |               |          |
| Academic Plan:                                          |                      | Q        |                    |                  |                                 |               |          |
| Description:                                            | Advancement to Cano  | lidacy   |                    |                  |                                 |               |          |
| Formal Description:                                     | Advancement to Cano  | lidacy   |                    |                  |                                 |               |          |
| Milestone Title:                                        |                      |          |                    |                  |                                 |               | ۲        |
|                                                         |                      |          |                    |                  |                                 |               |          |
| Comment:                                                |                      |          |                    |                  |                                 |               | <b></b>  |
|                                                         |                      |          |                    |                  |                                 |               |          |
|                                                         | Manage Milestone Doc |          |                    |                  |                                 | 21            |          |
| Anticipated Term:                                       |                      | Q        | Dat                | te Required:     |                                 | <br>10        |          |
| *Transcript Level:                                      | Degr Prog            | •        | *Pri               | nt Milestone Det | ail: Always                     | -             |          |
|                                                         | Advised by Com       | mittee   |                    |                  |                                 |               |          |
| ✓ Advisors                                              |                      |          |                    | Customize        | <u>Find</u>   🖾   🛗 🛛 F         | irst 🚺 1 of 1 | Last     |
| *Advisor/Evaluator                                      | Q Name               |          |                    |                  |                                 | Г<br>Г        | +        |
|                                                         |                      |          |                    |                  |                                 |               |          |
| Attempts Allowed:                                       |                      |          |                    |                  |                                 |               |          |
| <ul> <li>Attempts</li> <li>Crade Information</li> </ul> | rollmost Datails     | <b></b>  |                    | <u>Customize</u> | <u>Find</u>  🗗   🏭 🛛 F          | irst 🗹 1 of 1 | Last     |
| Attempt Nbr                                             | I Grading Gra        | de Input | Milestone Complete | How Attempted    | Date Attempte                   | be            |          |
| Scheme                                                  | <u>Basis</u>         |          |                    |                  |                                 |               |          |

To return to the search page, you can click "Student Milestones" in the heading navigation, or you can click the yellow "Return to Search" button at the bottom of the page.

![](_page_4_Picture_0.jpeg)

![](_page_4_Picture_1.jpeg)

California State University SAN MARCOS California State University San Marcos

#### Adding Additional Milestones or Editing existing ones.

- 1) Search for an Existing Value
- Be sure you are on first FIND AN EXISTING VALUE tab
- Enter your student data
- Click the yellow "Search" button.
- Select the appropriate Career and Program to add milestones to. To add the Culminating Experience milestone, click on the row that displays "PMSTR" under Academic Program

| Find an Existing Valu | Je <u>A</u> dd a Nev    | v Value                |           |                      |                 |                  |
|-----------------------|-------------------------|------------------------|-----------|----------------------|-----------------|------------------|
| Maximum number of ro  | ws to return (up t      | o 300): 300            |           |                      |                 |                  |
| ID:                   | begins with $~	extsf{}$ |                        | ]         |                      |                 |                  |
| Academic Institution: | = 💌                     | SMCMP                  | Q         |                      |                 |                  |
| Academic Career:      | = •                     |                        | Q         |                      |                 |                  |
| Academic Program:     | = 🔻                     |                        | Q         |                      |                 |                  |
| Campus ID:            | begins with $~	extsf{}$ |                        | ]         |                      |                 |                  |
| National ID:          | begins with $~	extsf{}$ |                        | Search R  | esults               |                 |                  |
| Last Name:            | begins with $~	extsf{}$ |                        | View All  |                      |                 |                  |
| First Name:           | begins with $~	extsf{}$ |                        |           |                      |                 |                  |
| Include History       | Correct Histor          | y 📃 Case Sensitive     |           | Academic Institution | Academic Career | Academic Program |
|                       |                         |                        | 100100040 | SMCMP                | PBAC            | PMSTR            |
| Search Clear          | Basic Search            | 📳 Save Search Criteria | 100150040 | SMCMP                | UGRD            | UBACH.           |

- 2) Add a new Effective Dated Row
- Click the plus sign on the Effective Date row. This must be done to edit/update a student milestone on a later date. If you are editing the milestone on the same day you created it, you would click the yellow "Correct History button at the bottom of the page. (This is not recommended you can end up deleting existing milestones.) The Effective Date communicates "As of date '1', only 1 milestone had been completed. As of Date 2 these are the two milestones that had been completed, and they are both listed below"

![](_page_5_Picture_0.jpeg)

California State University San Marcos

#### California State University SAN MARCOS

......

|                       |                          | 1002/038/        | ί.                |                     |
|-----------------------|--------------------------|------------------|-------------------|---------------------|
| Academic Institution: | Cal State San Marcos     | Academic Career: | Postbaccalaureate |                     |
| Academic Program:     | Masters                  |                  |                   |                     |
|                       |                          |                  | Find View All     | First 🚺 1 of 1 🚺    |
| *Effective Date:      | 04/05/2013               |                  | Milestone Copy    | <u> </u>            |
| Milestone Detail      |                          |                  | Find View All     | First 🚺 1 of 1 🚺 La |
| *Milestone:           | CANDIDACY                | *Milestone Nbr:  | 10                | +                   |
| Milestone Level:      | Q.                       |                  |                   |                     |
| Milestone Complete:   | Completed                |                  |                   |                     |
| Academic Plan:        | Q                        |                  |                   |                     |
| Description:          | Advancement to Candidacy |                  |                   |                     |
| Formal Description:   | Advancement to Candidacy |                  |                   |                     |
| Milestone Title:      |                          |                  |                   | (e                  |
| Comment:              |                          |                  |                   | ę                   |

The header should now say '1 of 2'.

![](_page_6_Picture_0.jpeg)

California State University San Marcos

California State University SAN MARCOS

3) Keep the CANDIDACY row/record and add the Culminating Experience row by clicking the + button under the second dark blue bar.

| Fav | orites Main Menu > Rec | ords and Enrollment > Enroll Students > S | tudent Milestones |                   |                         |                         |
|-----|------------------------|-------------------------------------------|-------------------|-------------------|-------------------------|-------------------------|
|     |                        |                                           |                   | N                 | ew Window   Help   Cust | <u>r</u>                |
| St  | udent Milestone        | S                                         |                   |                   |                         |                         |
|     | Jessica                |                                           | *                 | r                 |                         |                         |
|     | Academic Institution:  | Cal State San Marcos                      | Academic Career:  | Postbaccalaureate |                         | On 2nd of               |
|     | Academic Program:      | Masters New Current                       |                   |                   |                         | 2 Effective             |
|     |                        | Date                                      |                   | Find   View All   | First I of 2 Last       | Dates                   |
|     | *Effective Date:       | 04/06/2013                                |                   | Milestone Copy    | +-                      |                         |
|     | Milestone Detail       |                                           |                   | Find View All Fi  | rst 🚺 1 of 1 🚺 Last     | Click + to              |
|     | *Milestone:            |                                           | *Milestone Nbr:   | 10                |                         | add the 2 <sup>nd</sup> |
|     | Milestone Level:       | Q                                         |                   |                   |                         | Innestone               |
|     | Milestone Complete:    | Completed                                 |                   |                   |                         |                         |
|     | Academic Plan:         | Q.                                        |                   |                   |                         |                         |
|     | Description:           | Advancement to Candidacy                  |                   |                   |                         |                         |
|     | Formal Description:    | Advancement to Candidacy                  |                   |                   |                         |                         |
|     | Milestone Title:       |                                           |                   |                   | (K)                     |                         |
|     |                        |                                           |                   |                   |                         |                         |
|     | Comment:               |                                           |                   |                   | <b>E</b>                |                         |
|     |                        |                                           |                   |                   |                         |                         |
|     |                        | Manage Milestone Documents                |                   |                   |                         |                         |
|     | Term Required:         | Q                                         | Date Required:    |                   | 31                      |                         |
|     |                        | 0                                         |                   |                   |                         |                         |

![](_page_7_Picture_0.jpeg)

California State University San Marcos

California State University SAN MARCOS

You will now be on Effective Date "2 of 2" and looking at a blank Milestone that is also "2 or 2". Use the magnifying glass to look up the new Milestone – Culminating Experience.

| - 1 |                |      |              |       |                                       |     |                 |     |                    |
|-----|----------------|------|--------------|-------|---------------------------------------|-----|-----------------|-----|--------------------|
| 1   | <br>Courseites | 1. 8 | Amine Mdmmm. |       | Dependenced Conciliants               |     | Ennell Chudente |     | Chudent Milestense |
| - 1 | <br>ravorites  |      | nain Menu    | - >   | Records and Enrollment                | ->  | Enroll Students | ->  | Student Milestones |
| 1   | <br>           |      | -            | · · · |                                       | × . |                 | × . |                    |
| - 1 | <br>           |      |              |       | · · · · · · · · · · · · · · · · · · · |     |                 |     |                    |

|                       |                            |                  |                   | New Window Help Cu    |
|-----------------------|----------------------------|------------------|-------------------|-----------------------|
| Student Milestone     | IS .                       |                  |                   |                       |
| Jessica               |                            | k                | r                 |                       |
| Academic Institution: | Cal State San Marcos       | Academic Career: | Postbaccalaureate |                       |
| Academic Program:     | Masters                    |                  |                   |                       |
|                       |                            |                  | Find View All     | First 🚺 1 of 2 🕨 Last |
| *Effective Date:      | 04/06/2013                 |                  | Milestone Copy    | + -                   |
| Milestone Detail      |                            |                  | Find View All     | First 2 of 2 🚺 Last   |
| *Milestone:           | CULMIN EXP                 | *Milestone Nbr:  | 20                | + -                   |
| Milestone Level:      | Q                          |                  |                   |                       |
| Milestone Complete:   | Not Completed              |                  |                   |                       |
| Academic Plan:        | Q.                         |                  |                   |                       |
| Description:          | Culminating Experience     |                  |                   |                       |
| Formal Description:   | Culminating Experience     |                  |                   |                       |
| Milestone Title:      |                            |                  |                   |                       |
| Comment:              |                            |                  |                   | æ                     |
|                       | Manage Milestone Documents |                  |                   |                       |
| Term Required:        | Q                          | Date Required:   |                   | <b>BI</b>             |

Enter the attempt information.

![](_page_8_Picture_0.jpeg)

California State University SAN MARCOS California State University San Marcos

| Academic Institution: Cal State San Marcos Academic Career: Postbaccalaureate   Academic Program: Masters     *Effective Date: 04/06/2013 *     *Effective Date: 04/06/2013 *     *Idestone Detail Find   View All     *Ind   View All     *Idestone Detail     *Ind   View All     *Idestone Detail     *Ind   View All     *Idestone Detail     *Ind   View All     *Ind   View All <th>of 2 D <u>L</u><br/>+ •<br/>2 D Last<br/>+ •</th>                                                                                                    | of 2 D <u>L</u><br>+ •<br>2 D Last<br>+ • |
|----------------------------------------------------------------------------------------------------|-------------------------------------------|
| Academic Program: Masters     Effective Date: 04/06/2013   *Effective Date:    *Effective Date:    *Effective Date:    *Idestone Detail  Find   View AI   Find   2 of 2   2   2   2   2   2   2   2   2   2                                                                                                    | of 2 D L<br>+ •<br>2 D Last<br>+ •        |
| Eind   ViewAll Find   1 of 2   *Effective Date: 04/06/2013   *Effective Date: 04/06/2013   *Effective Date: Find   ViewAll   *Eind   ViewAll Find   2 of 2   *Milestone Detail Find   ViewAll   *Milestone Level: Q   *Milestone Complete: Not Completed   Academic Plan: Q   Description: Culminating Experience   Formal Description: Culminating Experience   Formal Description: Culminating Experience   Manage Milestone Documents Comment:   Manage Milestone Documents Date Required:   Anticipated Term: Q   Degr Prog *Print Milestone Detail:   *Print Milestone Detail: Always                                                                                                    | of 2 D L<br>+ -<br>2 D Last<br>+ -        |
| *Effective Date: 04/06/2013 is     Milestone Detail     Find [View All First ] 2 of 2     *Milestone Detail     *Milestone Level:     Milestone Complete:     Not Completed     Academic Plan:   Ourninating Experience     Formal Description:   Culminating Experience     Formal Description:   Culminating Experience     Milestone Title:     Manage Milestone Documents   Term Required:   Anticipated Term:   Degr Prog   *Print Milestone Detail:   Always     * Advisor#Evaluator     Itame     * Advisor#Evaluator     Milestone Detail:     Always     * Attermuts Allowed:                                                                                                    | (+) [2] Last                              |
| ilestone Detail Find   View All Finst 2 of 2   *Milestone:   CULMIN EXP    *Milestone Nbr:   20 2   Milestone Complete:   Not Completed   Academic Plan:   Description:   Culminating Experience   Formal Description:   Culminating Experience   Formal Description:   Culminating Experience   Formal Description:   Culminating Experience   Formal Description:   Culminating Experience   Formal Description:   Culminating Experience   Formal Description:   Culminating Experience   Formal Description:   Culminating Experience   Manage Milestone Documents   Term Required:   Anticipated Term:   Degr Prog   Print Milestone Detail:   Advised by Committee   * AdvisorEvaluator   Mame   1   Atternuts Allowed:                                                                                                    | 2 💟 Last                                  |
| Milestone: CULLINN EXP   Milestone Level: Image: Anticipated Term:   Manage: Milestone Documents   Term Required:   Anticipated Term:   Degr Prog   *Print Milestone Detail:   Advised by Committee     Advisors   Customize   Eind   Image: I tof 1     Attermots Allowed:                                                                                                    | + -                                       |
| Milestone Level: Not Completed<br>Academic Plan:<br>Description: Culminating Experience<br>Formal Description: Culminating Experience<br>Milestone Title:<br>Comment:<br>Manage Milestone Documents<br>Term Required:<br>Anticipated Term:<br>Term Required:<br>Anticipated Term:<br>Transcript Level: Degr Prog reg reprog reprog reprint Milestone Detail:<br>Advised by Committee<br>Advised by Committee<br>Advised Term:<br>Advised by Committee                                                                                                    |                                           |
| Milestone Complete: Not Completed   Academic Plan:                                                                                                    |                                           |
| Academic Plan:<br>Description:<br>Culminating Experience<br>Formal Description:<br>Milestone Title:<br>Comment:<br>Manage Milestone Documents<br>Term Required:<br>Anticipated Term:<br>Degr Prog    Prog    Print Milestone Detail:<br>Attice Advisor S<br>Customize   Find   Degr Frist   1 of 1 Degr Prog<br>Print Milestone Detail:<br>Advisor/Evaluator Name<br>1 Reguired:                                                                                                    |                                           |
| Description: Culminating Experience   Formal Description: Culminating Experience   Milestone Title: Comment:   Comment: Manage Milestone Documents   Term Required: Q   Anticipated Term: Degr Prog   *Transcript Level: Degr Prog   *Advisor/Evaluator Name   1 Q                                                                                                    |                                           |
| Formal Description: Culminating Experience     Milestone Title:     Comment:     Manage Milestone Documents     Term Required:   Anticipated Term:   Degr Prog   Print Milestone Detail:     Always     * Advisor/Evaluator     Name     1     Attempts Allowed:                                                                                                    |                                           |
| Milestone Title:<br>Comment:<br>Term Required:<br>Anticipated Term:<br>Transcript Level:<br>Advised by Committee<br>Advisor/Evaluator<br>Manage Milestone Documents<br>Date Required:<br>Anticipated Date:<br>Print Milestone Detail:<br>Always<br>Print Milestone Detail:<br>Always<br>Print Milestone Detail:<br>Print Milestone Detail:<br>Print Milestone                                            |                                           |
| Comment:<br>Manage Milestone Documents<br>Term Required:<br>Anticipated Term:<br>Transcript Level:<br>Advised by Committee<br>Advisor/Evaluator<br>Manage Milestone Documents<br>Date Required:<br>Atticipated Date:<br>Print Milestone Detail:<br>Always<br>Print Milestone Detail:<br>Always<br>First 1 of 1<br>Atticipated Term:<br>Atticipated Date:<br>Print Milestone Detail:<br>Always<br>First 1 of 1<br>Atticipated Term:<br>Atticipated Date:<br>Atticipated Date:<br>Print Milestone Detail:<br>Atways<br>First 1 of 1<br>Atticipated Term:<br>Atticipated Date:<br>Atticipated Date:<br>Atways<br>First 1 of 1<br>Atticipated Term:<br>Atticipated Date:<br>Atticipated Date:<br>Atways<br>First 1 of 1<br>Atticipated Term:<br>Atticipated Date:<br>Atticipated Date:<br>Atticipated | (K)                                       |
| Comment:<br>Manage Milestone Documents<br>Term Required:<br>Anticipated Term:<br>Transcript Level:<br>Advised by Committee<br>Advisor/Evaluator<br>Manage Milestone Documents<br>Date Required:<br>Anticipated Date:<br>Print Milestone Detail:<br>Always<br>Print Milestone Detail:<br>Always<br>First 1 of 1<br>Attempts Allowed:                                                                                                    |                                           |
| Manage Milestone Documents         Term Required:         Anticipated Term:         Image Prog         *Transcript Level:         Degr Prog         Advised by Committee             * Advisor/Evaluator             * Advisor/Evaluator             * Advisor/Evaluator             * Advisor/Evaluator             * Attempts Allowed:                                                                                                    | Ľ                                         |
| Manage Milestone Documents         Term Required:         Anticipated Term:         *Transcript Level:         Degr Prog         Advised by Committee     Advisor/Evaluator          Name     Attempts Allowed:                                                                                                    |                                           |
| Term Required: Date Required: B<br>Anticipated Term: Anticipated Date: B<br>*Transcript Level: Degr Prog      *Print Milestone Detail: Always      *Advised by Committee  * Advisors Customize   Find   I I I of 1     *Advisor/Evaluator Name 1 Attempts Allowed:                                                                                                    |                                           |
| Anticipated Term:<br>*Transcript Level:<br>Advised by Committee<br>AdvisorS<br>Customize   Find   ] # First 1 of 1<br>Advisor/Evaluator Name<br>1<br>Attempts Allowed:                                                                                                    |                                           |
| *Transcript Level: Degr Prog ▼ *Print Milestone Detail: Always ▼ Advised by Committee  Advisors Customize   Find   I I I First I of 1 I  Advisor/Evaluator Name 1                                                                                                    |                                           |
| Advised by Committee  Advisors  Customize   Find   ]       First   1 of 1    Advisor/Evaluator  Attempts Allowed:                                                                                                    |                                           |
| Advisors <u>Customize   Find   []     First [] 1 of 1 ]  Advisor/Evaluator  Attempts Allowed: </u>                                                                                                    | _                                         |
| Image: State State                                                                                                    | Last                                      |
| Attempts Allowed:                                                                                                    | + -                                       |
| Attempts Allowed:                                                                                                    |                                           |
|                                                                                                    |                                           |
| ✓ Attempts Customize   Find   Image: First Image: Image: Customize   Find   Image: Image: First Image: Image: First Image: First Im                                                                                                    | Last                                      |
| Grade Information Enrollment Details (###)                                                                                                    |                                           |
| Attempt Nbr         Original         Grade Input         *Milestone Complete         How Attempted         Date Attempted                                                                                                    |                                           |

Click the yellow "Save" button.